# Capitolo 2

# Analisi in componenti principali

# 2.1 Introduzione

L'analisi in componenti principali è una tecnica di analisi multivariata tra le più diffuse. Viene utilizzata quando nel dataset osservato sono presenti numerose variabili e si è interessati a ridurne la dimensionalità. L'analsi in componenti principali è assolutamente necessaria quando un certo carattere (o variabile) non è direttamente osservabile e quantificabile, per cui bisogna lavorare e analizzzare diversi indicatori legati al quel carattere<sup>1</sup>. Nella sostanza l'analisi in componenti principali porta alla creazione di nuove variabili, dette *Componenti Principali* appunto, che sono combinazioni lineari delle originarie, e che godono delle due seguenti proprietà:

- 1. sono tra loro incorrelate (ortogonali),
- 2. sono elencate in ordine decrescente della loro varianza,

Questa tecnica viene impiegata esclusivamente per variabili quantitative e chiaramente con un certo grado di correlazione.

Di seguito riportiamo un'analisi in componenti principali (d'ora in avanti abbreviata in acp).

<sup>&</sup>lt;sup>1</sup>Un esempio è la misurazione dell'intelligenza degli individui sulla base dei risultati di specifici test

# 2.2 Un'analisi in componenti pricipali

## 2.2.1 Descrizione del dataset

Il dataset che utilizzeremo riguarda l'osservazione di alcne variabili su automobili di diverse case di produzione e diversi modelli. L'analisi consiste nel valutare se è possibile predire le vendite delle vettura in base ad alcuni indicatori. Le varibili contenute nel dataset sono:

- manufact: il costruttore della vettura,
- model: il modello della vettura,
- sales: numero di vetture vendute,
- resale: numero di vetture vendute dopo quattro anni,
- type: tipo di vettura,
- price: prezzo di vendita
- engine\_s: misura del motore,
- horsepow: potenza (in cavalli),
- wheelbas: il passo, distanza tra gli assi delle ruote,
- width: la larghezza della vettura,
- length: la lunghezza della vettura,
- fuel\_cap: capacità del serbatoio,

Il dataset si trova nel file in formato .sav denominato vendite auto<sup>2</sup>.

Una volta aperto, il file si presenta come in Figura 2.1,

<sup>&</sup>lt;sup>2</sup>Il file è reperibile nella sezione 'Materiale Didattico' sul sito del corso di laurea in Statistica (www.economia.unical.it/statistica/)

|    |        |            |        | and and  |          |          |       |        |          |
|----|--------|------------|--------|----------|----------|----------|-------|--------|----------|
|    |        |            |        |          |          |          |       |        |          |
| T  | resale | type       | price  | engine_s | horsepow | wheelbas | width | length | fuel_cap |
| 1  | 16,360 | Automobile | 21,500 | 1,8      | 140      | 101,2    | 67,3  | 172,4  | 13,2     |
| 2  | 19,875 | Automobile | 28,400 | 3,2      | 225      | 108,1    | 70,3  | 192,9  | 17,2     |
| 3  | 18,225 | Automobile | 4      | 3,2      | 225      | 106,9    | 70,6  | 192,0  | 17,2     |
| 4  | 29,725 | Automobile | 42,000 | 3,5      | 210      | 114,6    | 71,4  | 196,6  | 18,0     |
| 5  | 22,255 | Automobile | 23,990 | 1,8      | 150      | 102,6    | 68,2  | 178,0  | 16,4     |
| 6  | 23,555 | Automobile | 33,950 | 2,8      | 200      | 108,7    | 76,1  | 192,0  | 18,5     |
| 7  | 39,000 | Automobile | 62,000 | 4,2      | 310      | 113,0    | 74,0  | 198,2  | 23,7     |
| 8  |        | Automobile | 26,990 | 2,5      | 170      | 107,3    | 68,4  | 176,0  | 16,6     |
| 9  | 28,675 | Automobile | 33,400 | 2,8      | 193      | 107,3    | 68,5  | 176,0  | 16,6     |
| 10 | 36,125 | Automobile | 38,900 | 2,8      | 193      | 111,4    | 70,9  | 188,0  | 18,5     |
| 11 | 12,475 | Automobile | 21,975 | 3,1      | 175      | 109,0    | 72,7  | 194,6  | 17,5     |
| 12 | 13,740 | Automobile | 25,300 | 3,8      | 240      | 109,0    | 72,7  | 196,2  | 17,5     |
| 13 | 20,190 | Automobile | 31,965 | 3,8      | 205      | 113,8    | 74,7  | 206,8  | 18,5     |
| 14 | 13,360 | Automobile | 27,885 | 3,8      | 205      | 112,2    | 73,5  | 200,0  | 17,5     |
| 15 | 22,525 | Automobile | 39,895 | 4,6      | 275      | 115,3    | 74,5  | 207,2  | 18,5     |
| 16 | 27,100 | Automobile | 44,475 | 4,6      | 275      | 112,2    | 75,0  | 201,0  | 18,5     |
| 17 | 25 725 | Automobile | 39 665 | 4.6      | 275      | 108.0    | 75.5  | 200.6  | 19.0     |

Figura 2.1: Il dataset

## 2.2.2 La procedura in SPSS

Il pacchetto statistico SPSS non prevede una procedura specifica per effettuare l'acp, ma la racchiude tra la famiglia dei metodi fattoriali.

Il primo passo da compiere è un'attenta analisi della matrice dei dati iniziali che ci permette di avere una visione più ampia del dataset in esame. L'acp prevede una prima analisi di tipo descrittivo sulle variabili per cui si può evitare di effettuare queste analisi separatamente.

Dal menù Analizza selezionare Riduzione dei dati e di seguito Fattoriale (Analizza  $\rightarrow$  Riduzione dei dati  $\rightarrow$  Fattoriale).

| 🛅 Ve           | 🗰 Vendita auto - Editor dei dati SPSS |                 |               |              |                             |                             |               |             |     |                 |         |     |
|----------------|---------------------------------------|-----------------|---------------|--------------|-----------------------------|-----------------------------|---------------|-------------|-----|-----------------|---------|-----|
| File           | Modif                                 | fica Visualizza | i Dati Trasfo | orma         | Analizza                    | Grafici                     | Strumenti     | Fine        | str | a ?             |         |     |
| <b>⊯</b><br>1: |                                       | ð 🔍 🗠           |               | <b>-</b>   [ | Report<br>Statist<br>Confro | t<br>iche desc<br>onta medi | rittive<br>e  | +<br>+<br>+ | *   | 0               |         |     |
| í –            |                                       | resale          | type          | F            | Modell<br>Modell            | o lineare :<br>i misti      | generalizzato | ) <b>)</b>  | Ì   | wheelbas        | width   | Γ   |
|                | 1                                     | 16,360          | Automobile    |              | Correl                      | azione                      |               | ÷           | 1   | 101,2           | 67,3    |     |
|                | 2                                     | 19,875          | Automobile    |              | Regre                       | ssione                      |               | •           | 5   | 108,1           | 70,3    | )   |
|                | 3                                     | 18,225          | Automobile    |              | Logline                     | eare                        |               | ►           | 5   | 106,9           | 70,6    | j 👘 |
|                | 4                                     | 29,725          | Automobile    |              | Classif                     | icazione                    |               | ►           | j   | 114,6           | 71,4    | Ţ   |
|                | 5                                     | 22,255          | Automobile    |              | Riduzio                     | one dati                    |               | Þ           |     | Fattoriale      |         |     |
|                | 6                                     | 23,555          | Automobile    |              | Scaling                     | 3                           |               | •           |     | Analisi corrisp | ondenze |     |
|                | 7                                     | 39,000          | Automobile    |              | Test n                      | on param                    | etrici        | ł           |     | Scaling ottima  | le      | 1   |
|                | 8                                     |                 | Automobile    |              | Sopra                       | /vivenza                    |               | 1           | )   | 107,3           | 68,4    | T   |
|                | 9                                     | 28,675          | Automobile    |              | Kispos                      | ce multipl                  | e<br>4,9      |             | 3   | 107,3           | 68,5    | ;   |
|                |                                       |                 |               |              |                             |                             |               |             | -   |                 |         | -   |

Figura 2.2: La procedura per avviare un'acp

Si apre la finestra mostrata in Figura 2.3, in cui vengono visualizzate le variabili che possono essere selezionate per effettuare l'analisi<sup>3</sup>.

| 🗖 Analisi fattoriale                                                                                                    |                                                                                              |
|----------------------------------------------------------------------------------------------------|----------------------------------------------------------------------------------------------|
| Seles in thousands 4-year resale value Vehicle type [type] Price in thousands Crojine size [engine Horsepower [horse Wheelbase [wheell Width [width] Evength [length] Fuel capacity [fuel | Variabili: OK<br>Incolla<br>Ripristina<br>Annulla<br>Aiuto<br>Variabile di selezione: Valore |
| Descrittive                                                                                                    | Estrazione Rotazione<br>Punteggi Opzioni                                                     |

Figura 2.3: La finestra di avvio della perocedura

A questo punto, si procede selezionando le varibili<sup>4</sup> presenti nell'elenco posto a sinistra e 'inviandole' nella parte destra della finestra (vedi Figura 2.4,

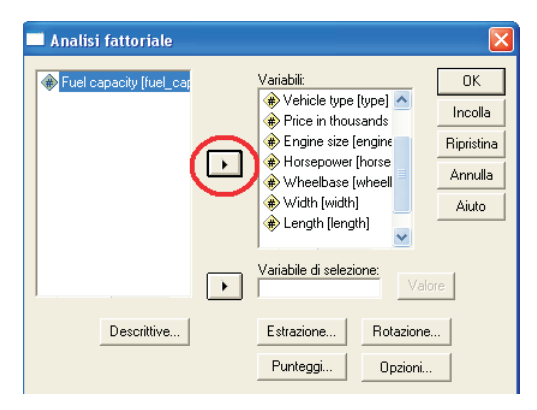

Figura 2.4: Selezione delle variabili

<sup>3</sup>Si tratta delle sole variabili di tipo quantitativo

<sup>4</sup>ATTENZIONE! Quali delle variabili presenti nel dataset vanno utilizzate per l'analisi?

Questa finestra mostra alcuni titoli, *Statistiche..., Estrazione..., Rotazione..., Punteggi..., Opzioni...* che andiamo a considerare nel dettaglio:

- *i*. selezionando *Statistiche* si apre una nuova finestra che contiene un elenco di statistiche descrittive e selezioniamo
  - Statistiche descrittive,
  - Coefficienti per la matrice di correlazione,

#### cliccare su Continua;

- *ii.* selezionando *Estrazione* si apre una nuova finestra in cui selezioniamo come metodo di estrazione dei fattori *componenti principali*; inoltre scegliamo di condurre l'indagine dalla matrice di correlazione e di ottenere il grafico decrescente degli autovalori, cliccare su *Continua*;
- *iii.* selezionando *Rotazione* si ha la possibilità di scegliere il metodo di rotazione, nel nostro caso lasciamo la scelta di *default*, cliccare su *Continua*;
- *iv.* selezionando *Punteggi* si sceglie di salvarli come punteggi, cliccare su *Continua* e infine su *Ok*.

Viene eseguita la procedura dell'acp e aperto il file di *output* su cui vengono visualizzate le tabelle che riportano i risultati dell'analisi (Figura 2.5).

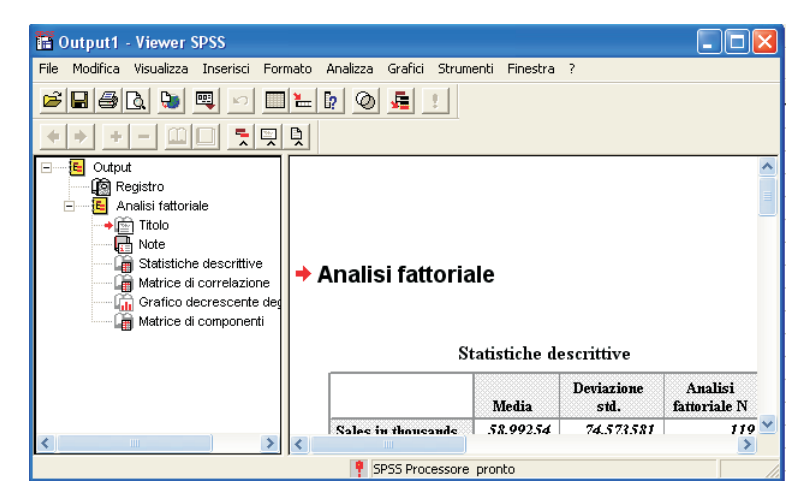

Figura 2.5: L'output

# 2.3 L'interpretazione dei risultati

Nelle Figure 2.6 e 2.7 sono riporate, rispettivamente le statistiche descrittive e la matrice di correlazione delle variabili in esame. Si lascia allo studente l'analisi accurata delle due tabelle e le osservazioni e riflessioni in merito<sup>5</sup>.

|                    | Media | Deviazione<br>std. | Analisi<br>fattoriale N |
|--------------------|-------|--------------------|-------------------------|
| Sales in thousand  | 59,0  | 74,6               | 119                     |
| 4-year resale valu | 18,1  | 11,5               | 119                     |
| Price in thousand  | 26,1  | 14,1               | 119                     |
| Engine size        | 3, 1  | 1, 1               | 119                     |
| Horsepower         | 182,2 | 58,8               | 119                     |
| Wheelbase          | 107,4 | 8,0                | 119                     |
| Width              | 71,3  | 3, 5               | 119                     |
| Length             | 188,0 | 13,9               | 119                     |
| Fuel capacity      | 17,8  | 3,8                | 119                     |

#### Statistiche descrittive

Figura 2.6: Tabella delle Statistiche Descrittive

|                        | Salas in  | 4.vear       | Price in  | Fngine |            |           |       |        | Fuel     |
|------------------------|-----------|--------------|-----------|--------|------------|-----------|-------|--------|----------|
|                        | thousands | resale value | thousands | size   | Horsepower | Wheelbase | Width | Length | capacity |
| Sales in<br>thousands  | 1,000     | -,279        | -,257     | ,029   | -,157      | ,484      | ,174  | ,268   | ,13      |
| 4-year resale<br>value | -,279     | 1,000        | ,954      | , 531  | ,771       | -, 052    | ,179  | ,027   | ,32      |
| Price in<br>thousands  | -,257     | ,954         | 1,000     | ,655   | ,854       | ,071      | ,306  | ,188   | ,40      |
| Engine size            | ,029      | , 531        | ,655      | 1,000  | ,862       | ,410      | ,670  | ,536   | ,61      |
| Horsepower             | -,157     | ,771         | ,854      | ,862   | 1,000      | ,233      | ,514  | ,409   | ,47      |
| Wheelbase              | ,484      | -, 052       | ,071      | ,410   | ,233       | 1,000     | ,678  | ,854   | ,65      |
| Width                  | ,174      | ,179         | ,306      | ,670   | ,514       | ,678      | 1,000 | ,748   | ,66      |
| Length                 | ,268      | ,027         | ,188      | , 536  | ,489       | ,854      | ,748  | 1,000  | ,55      |
| Fuel capacity          | ,136      | ,326         | ,486      | ,614   | ,476       | ,656      | ,666  | ,556   | 1,00     |

#### Matrice di correlazione

Figura 2.7: L a matrice di correlazione

I primi risultati che l'acp effettuata con SPSS produce sono mostrati nella tabella delle comunalità (Figura 2.8).

<sup>5</sup>Vedi la sezione Esercizi

|                    | Iniziale | Estrazione |
|--------------------|----------|------------|
| Sales in thousand  | 1,000    | , 422      |
| 4-year resale valu | 1,000    | ,879       |
| Price in thousand  | 1,000    | ,924       |
| Engine size        | 1,000    | ,805       |
| Horsepower         | 1,000    | ,901       |
| Wheelbase          | 1,000    | ,863       |
| Width              | 1,000    | ,772       |
| Length             | 1,000    | ,813       |
| Fuel capacity      | 1,000    | ,662       |

Comunalità

Figura 2.8: Tabella delle comunalità

In essa troviamo le quote di varianza di ciascuna variabile spiegate dalle *componenti principali* appena estratte. Per cui osserviamo che esse spiegano più del 90% della varianza delle variabili PREZZO,POTENZA, una percentuale superiore all'80% per le variabili PREZZO DOPO ANNI, DIMENSIONE DEL MOTORE, PASSO, LUNGHEZZA, mentre la variabile VENDITE è quella riprodotta meno bene dalle *componenti principali*, solo il 42% della varianza spiegata. Ma quante *componenti principali* abbiamo estratto? Questa informazione la troviamo nella tabella intitolata 'Totale varianza spiegata'(Figura 2.9) Questa tabella ci dice che la prima componente estratta, il cui autovalore è pari a 4, 591, spiega il 51,014% della varianza totale e la seconda, il cui autovalore è pari a 2,450, un'ulteriore 27,227%, per in totale esse spiegano il 78,24% della varianza totale<sup>6</sup>.

|            |   |        | Autovalori iniz: | iali       | Pesi dei fattori non ruotati |               |            |  |
|------------|---|--------|------------------|------------|------------------------------|---------------|------------|--|
|            |   | Totale | % di varianza    | % cumulata | Totale                       | % di varianza | % cumulata |  |
|            | 1 | 4,591  | 51,014           | 51,014     | 4, 591                       | 51,014        | 51,014     |  |
|            | 2 | 2,450  | 27,227           | 78,241     | 2,458                        | 27,227        | 78,241     |  |
|            | 3 | ,713   | 7,925            | 86,165     |                              |               |            |  |
|            | 4 | ,467   | 5,184            | 91,349     |                              |               |            |  |
| Componente | 5 | ,374   | 4,159            | 95,508     |                              |               |            |  |
|            | 6 | ,225   | 2, 498           | 98,007     |                              |               |            |  |
|            | 7 | ,090   | 1,001            | 99,008     |                              |               |            |  |
|            | 8 | ,861   | ,674             | 99,682     |                              |               |            |  |
|            | 9 | ,829   | ,318             | 100,000    |                              |               |            |  |

Varianza totale spiegata

Metodo di estrazione: Analisi componenti principali.

Figura 2.9: Tabella della Varianza Spiegata

<sup>6</sup>Vedi Esercizio 1.2

Il numero di *componenti principali* che vengono ritenute sufficienti e utilizzabili può essere osservato nel grafico che riporta gli autovalori in funzione del numero delle componenti (da 1 a 9 poichè sono nove le variabili originarie). Il grafico, mostrato in Figura 2.10, si presenta come una spezzata sempre decrescente e ad un certo punto avviene una brusca variazione della pendenza (il gomito) che ci segnale il numero delle componenti da utilizzare. Nel nostro caso il gomito avviene tra la seconda e la terza componente, per cui sono le prime due le componenti da considerare<sup>7</sup>.

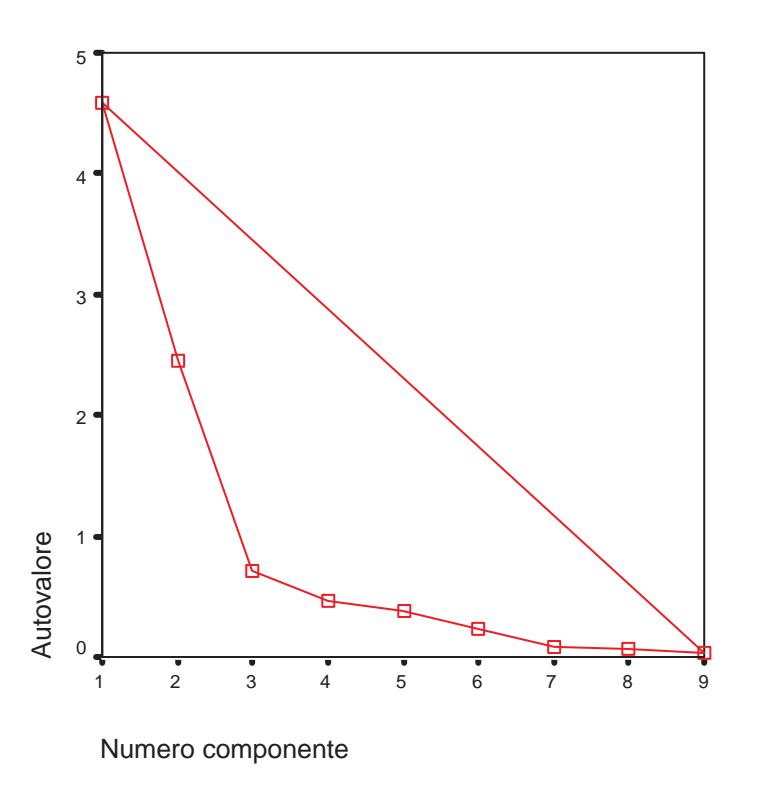

Figura 2.10: Grafico descrescente degli autovalori

La procedura dell'acp presente in SPSS non restituisce in maniera immediata gli autovettori corrispondenti alle *componenti principali*, ma fornisce in una tabella intitolata 'matrice delle comunalità', i coefficienti di correlazione tra ogni variabili e ogni componente estratta.

Per cui osserviamo che la prima componente risulta correlata positivamente (lo si deduce dal segno dei coefficienti) con tutte le variabili, ma questa relazione lineare è più *forte* 

<sup>&</sup>lt;sup>7</sup>Vedi Esercizio 1.3

con le varibili DIMENSIONE DEL MOTORE, POTENZA, mentre la seconda componente risulta correlata in maniera negativa e consistente con la variabile PREZZO DOPO 4 ANNI<sup>8</sup>.

|                    | Componente |        |  |
|--------------------|------------|--------|--|
|                    | 1          | 2      |  |
| Engine size        | ,890       | -,110  |  |
| Horsepower         | ,856       | -, 410 |  |
| Width              | ,797       | ,370   |  |
| Fuel capacity      | ,780       | ,233   |  |
| Price in thousand  | ,730       | -,626  |  |
| Length             | ,715       | ,550   |  |
| 4-year resale valu | ,611       | -,711  |  |
| Wheelbase          | ,633       | ,680   |  |
| Sales in thousand  | ,063       | ,647   |  |

#### Matrice di componenti

Figura 2.11: Tabella delle componenti

Per ottenere i coefficienti della combinazione lineare che determina le componenti possiamo ricorrere ai valori contenuti nella matrice delle componenti e ricordando che:

$$r(Y_i,X_j)=a_{i,j}\sqrt{\lambda_i}$$

dove  $Y_i$  è l'i-esima componente,  $X_j$  è la j-iesima variabile e  $\lambda_i$  è l'autovettore corrispondente all'i-esima componente, possiamo deterimare gli autovettori<sup>9</sup>.

Otteniamo che gli autovettori corrispondenti sono:

<sup>&</sup>lt;sup>8</sup>Vedi Esercisio 1.4

<sup>&</sup>lt;sup>9</sup>Si consiglia di calcolare gli autovettori utilizzando l'applicativo Excel di Microsoft

| Variabile           | alj    | 12j     |
|---------------------|--------|---------|
| Sales in thousands  | 0,0294 | 0,4132  |
| 4-year resale value | 0,2851 | -0,4542 |
| Price in thousands  | 0,3406 | -0,3997 |
| Engine size         | 0,4156 | -0,0701 |
| Horsepower          | 0,3994 | -0,2622 |
| Wheelbase           | 0,2954 | 0,4342  |
| Width               | 0,3721 | 0,2361  |
| Length              | 0,3337 | 0,3510  |
| Fuel capacity       | 0,3640 | 0,1486  |

Capitolo2. Analisi in componenti principali

Tabella 2.1: Gli autovettori

Gli elementi di tali autovettori sono i coefficienti della combinazione lineare che definisce rispettivamente la prima e la seconda componente in funzione degli scostamenti standardizzati delle 9 variabili<sup>10</sup>.

Utilizzando questi valori si calcolano i punteggi con media nulla e varianza uguali a  $\lambda_1$ e  $\lambda_2$  per la prima e per la seconda componente, per ciscuna vettura presente nel dataset.

Infine SPSS produce il grafico delle componeti in cui i punti sono le variabili e le coordinate di ogni variabile sono i pesi fattoriali di ciascuna componnete.

Per leggere in maniera corretta il grafico bisogna considerare che:

- sull'asse orizzontale troviamo la correlazione tra le variabili e la prima componente,
- sull'asse verticale troviamo la correlazione tra le variabili e la seconda componente,
- le variabili presenti nel grafico sono vettori che contengono i coefficienti di correlazione tra le due componenti e le variabili, tutti compresi in un cerchio di raggio unitario il cui cebtro coincide con l'origine,
- l'angolo compreso tra ciascun vettore e l'asse relativo alla componente che si vuole esaminare individua l'entità della loro correlazione. Per cui se l'angolo è picco-

<sup>&</sup>lt;sup>10</sup>Per esercizio si scrivino le espessioni delle due componenti.

lo vuol dire che tra la variabile e la componente sussiste una forte correlazione viceversa una debole correlazione.

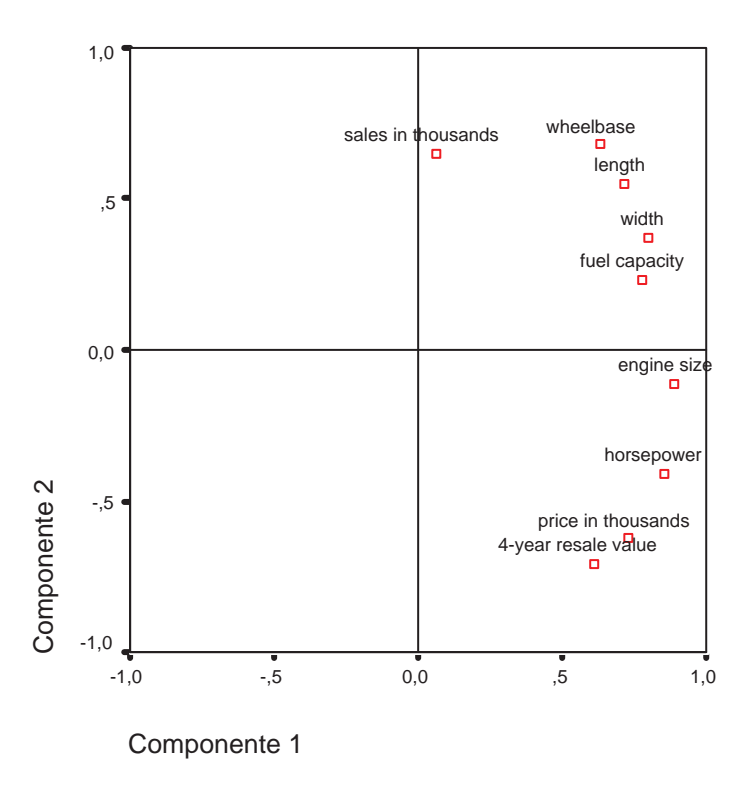

Figura 2.12: Grafico delle componenti

Si lascia allo studente l'interpretazione del grafico relativo all'analisi appena condotta.

# 2.4 Esercizi

### Esercizio 2.1

Effetuare un'analisi di tipo esplorativo sulle variabili contenute nel dataset *Vendite auto*, (tabelle frequenza, statistiche descrittive, grafici rappresentativi di ogni distribuzioni, correlazione). Commentare accuratamente i risultati.

### Esercizio 2.2

La percentuale di varianza totale spiegata dalle prime due componenti principali risulta sufficiente? Esse tengono conto di una ragionevole quota della varianza totale?Si argomenti la risposta.

### Esercizio 2.3

Quali sono i criteri a cui bisogna far riferimento per determinare il numero di componenti principali da utilizzare?

### Esercizio 2.4

Commentare il grado di correlazione delle altre variabili con le componeti principali estratte.